## **Employee Guide 6: Absences**

This guide explains how to manage absences effectively and efficiently. It provides step-by-step instructions on accessing and tracking various leave types, including holidays and sickness, through the Employee Dashboard. By utilising the calendar and filtering options, users can easily monitor their absence records.

| Accessing Absences                   | 2 |
|--------------------------------------|---|
|                                      |   |
| Logging Non-Sickness Related Absence | 6 |
| Viewing Absence requests             | 9 |

## **Accessing Absences**

1. From your **Employee Dashboard**, click on **"My Time"** to access all absence-related information, including holiday, sickness, and other leave types.

| DELT              |                                                                     |                  | Home                                    |                          |        |          |          |     |           |         |
|-------------------|---------------------------------------------------------------------|------------------|-----------------------------------------|--------------------------|--------|----------|----------|-----|-----------|---------|
| Training Manager  |                                                                     | Dashbo           | ard News                                |                          |        |          |          |     |           |         |
|                   | 🔅 Good afternoon Training, w                                        | elcome back!     |                                         |                          |        | • Events | s presen | t   |           |         |
| A Home            | Latest company news                                                 |                  |                                         | View all news >          |        | 202      | 5 -      |     | Today     | ),      |
| My time           |                                                                     |                  | ANN AND AND AND AND AND AND AND AND AND |                          |        | Mon      | Tue      | Wed | Thu       | Fri     |
| 🗎 Му рау          |                                                                     |                  |                                         |                          |        | MAR      |          |     |           |         |
| M Performance     | Welcome to the new look Delt - Privacy Policy<br>and feel of iTrent |                  |                                         |                          | 3<br>* | 4        | 5        | 6   | 7<br>e    |         |
| 🖄 Reviews         |                                                                     |                  |                                         |                          | ·      | 17       | 18       | 19  | 20        | 21      |
| X Org chart       | Cidence                                                             | 1300             | Othersele                               | an sheet of              |        | 24       | 25       | 26  | 27        | 28<br>9 |
| Current vacancies | Sickness View                                                       | v all sickness > | Other absence                           | View all other absence > |        | 31       |          |     |           |         |
|                   | View sickness in calend                                             | ar               | View other a                            | absence in calendar      |        |          | +        |     | Add event |         |
|                   | Holiday                                                             | v all bolidays > |                                         |                          |        | My eve   | ents     |     |           |         |
|                   |                                                                     |                  | Latest payslips                         | View my pay >            |        | 25 Mar   | 2025     |     |           | ~       |

- 2. You will be directed to the "My Time" Overview page. Here, you can:
  - View your holiday balance
  - Book holiday
  - Check your sickness calendar
  - Add or view other absences

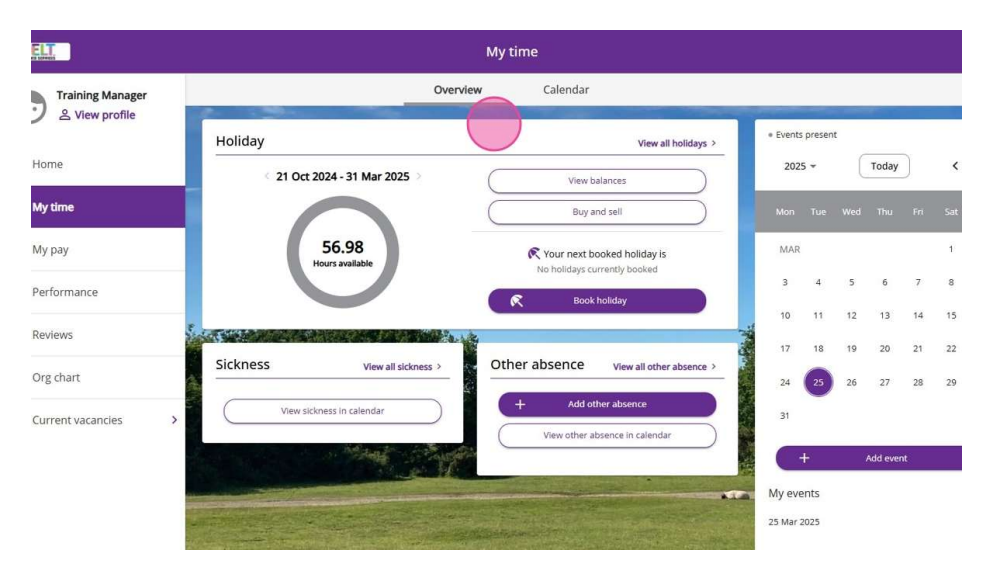

|         |                                                   |                      | My time               |                          |          |         |         |     |    | <b>1</b> - |
|---------|---------------------------------------------------|----------------------|-----------------------|--------------------------|----------|---------|---------|-----|----|------------|
| Manager |                                                   | Overv                | iew Galendar          |                          |          | -       |         |     |    |            |
|         | Holiday                                           |                      |                       | View all holidays >      | • Events | present |         |     |    |            |
|         | < 21 Oct 2                                        | 2024 - 31 Mar 2025 🔅 | View ba               | lances                   | 202      | 5 -     | Today   | ()  | <  | >          |
|         |                                                   |                      | Buy ar                | id sell                  | Mon      |         |         |     |    |            |
|         | (,                                                | 56.98                | 🕅 Your next bo        | oked holiday is          | MAR      |         |         |     | 1  | 2          |
|         |                                                   |                      | No holidays cu        | rently booked            | 3        | 4       | 56      | 7   | 8  | 9          |
|         | E. C. C. C. C. C. C. C. C. C. C. C. C. C.         |                      | *                     |                          | 10       | 11      | 12 13   | 14  | 15 | 16         |
|         | Sickness                                          | View all sickness >  | Other absence         | View all other absence > | 17       | 18      | 19 20   | 21  | 22 | 23         |
|         | Viewsirk                                          | iness in calendar    | + Add oth             | ner absence              | 24       | 25      | 26 27   | 28  | 29 | 30         |
| ncies > |                                                   |                      | View other ab         | isence in calendar       | 31       |         |         |     |    |            |
|         |                                                   | and the second       |                       |                          |          | +       | Add eve | ent |    |            |
|         |                                                   |                      | and the second second |                          | My eve   | ents    |         |     |    |            |
|         | A COMPANY AND AND AND AND AND AND AND AND AND AND |                      | Station and The State |                          | 25 Mar 3 | 2025    |         |     |    |            |

3. To see an overview of your absences, click "Calendar".

4. In the calendar view, you can:

- Filter by **Flexitime**, **holiday**, **sickness**, and other leave types.
- Switch between day, week, or month views.
- Apply additional filters to find specific absence records.

| DELT              |       |                       |                       | My time               |                       |                       |          |     |        |
|-------------------|-------|-----------------------|-----------------------|-----------------------|-----------------------|-----------------------|----------|-----|--------|
| Training Manager  |       |                       | Over                  | view Cale             | endar                 |                       |          |     |        |
| yiew prome        | My ca | lendar 🔹 🗍 🗍          | day) ( >              | 24 Mar - 30 Mar       | , 2025                |                       |          |     |        |
| r Home            | ✓ A   | I Flexitime He        | More filters          |                       |                       |                       |          | Day | Week M |
| ] My time         |       | Monday<br>Mar 24      | Tuesday<br>Mar 25     | Wednesday             | Thursday              | Friday                | Saturday |     | Sunday |
| My pay            |       | Working day 07:30 Lea | Working day 07:30 Lea | Working day 07:30 Lea | Working day 07:30 Lea | Working day 07:30 Lea | W01 2.5  |     | Mol 30 |
| Performance       | 12    | 5                     |                       |                       |                       |                       |          |     |        |
| ] Reviews         | 13    |                       |                       |                       |                       |                       |          |     |        |
| Org chart         | 14    |                       |                       |                       |                       |                       |          |     |        |
| Current vacancies | 15    |                       |                       |                       |                       |                       |          |     |        |
|                   | 16    |                       |                       |                       |                       |                       |          |     |        |
|                   | 17    |                       |                       |                       |                       |                       |          |     |        |
|                   | 18    |                       |                       |                       |                       |                       |          |     |        |

| DELT                |               |                 | My time       |              |        |          |                |
|---------------------|---------------|-----------------|---------------|--------------|--------|----------|----------------|
| Contraining Manager |               |                 | overview      | Calendar     |        |          |                |
| A Home              | My calendar 👻 | Today <         | > July 2023   |              |        | 2        |                |
| 🗂 My time           | Monday        | Holiday Bank ho | Wednesday     | Thursday     | Friday | Saturday | Day Week       |
| 🖻 Му рау            | 26            | 27              | 28            | 29           | 30     | 1        | 2              |
| ✓ Performance       | 3             | 4               | 5             | 6            | 7      | 8        | 9              |
|                     | 10            | 11              | 12            | 13           | 14     | 15       | 16             |
| Reviews             | 17            | 18              | 19            | 20           | 21     | 22       | 23             |
| 🙏 Org chart         | 24            | 25              | 26            | 27           | 28     | 29       | 30             |
| Current vacancies   | 31            | 1               | 2             | 3            | 4      | 5        | 6              |
|                     |               | A sealing and   | Augente - The | <u>rates</u> |        |          |                |
|                     |               |                 |               |              |        |          | and the second |

5. To go back to the "My Time" Overview, click "Overview".

6. From the **Overview** screen, you can view sickness absences directly by clicking the **"View Sickness in Calendar"** button.

|   |                     | Holiday                                                                                                    | View all holidays >                    |          |      |        |          |       |
|---|---------------------|----------------------------------------------------------------------------------------------------|----------------------------------------|----------|------|--------|----------|-------|
| A | Home                | < 21 Oct 2024 - 31 Mar 2025 >                                                                                    | ( View balances )                      | 2025     | 5 +  | C      | Today    | )     |
|   | My time             |                                                                                                    | Buy and sell                           |          |      |        |          | Fri   |
| 8 | Му рау              | 56.98<br>Hours available                                                                                         | C Your next booked holiday is          | MAR      |      |        |          |       |
| ~ | Performance         |                                                                                                    | R Book holiday                         | 3        | 4    | 5      | 6        | 7     |
| Ċ | Reviews             |                                                                                                    | 1                                      | 17       | 18   | 19     | 20       | 21    |
| * | Org chart           | Sickness View all sickness >                                                                                     | Other absence View all other absence > | 24       | 25   | 26     | 27       | 28    |
|   | Current vacancies > | <u>View sickness in calendar</u>                                                                                 | + Add other absence                    | 31       |      |        |          |       |
|   |                     |                                                                                                    |                                        | C        | t    |        | Add ever | nt    |
|   |                     | and the second second second second second second second second second second second second second second second |                                        | My eve   | ents |        |          |       |
|   |                     |                                                                                                    |                                        | 25 Mar 2 | 2025 |        |          |       |
|   |                     |                                                                                                    |                                        |          |      | No eve | ents to  | displ |
|   |                     |                                                                                                    |                                        |          |      |        |          |       |
|   |                     | and there is indeed to the the                                                                                   |                                        |          |      |        |          |       |

7. Click **"View All Sickness"** to see a complete list of your recorded sickness absences.

| العند العندي العندي<br>مندي العندي العندي العندي العندي العندي العندي العندي العندي العندي العندي العندي العندي العندي العندي العندي ال<br>مندي العندي العندي العندي العندي العندي العندي العندي العندي العندي العندي العندي العندي العندي العندي العندي ال<br>مندي العندي العندي العندي العندي العندي العندي العندي العندي العندي العندي العندي العندي العندي العندي العندي ال<br>العندي العندي العندي العندي العندي العندي العندي العندي العندي العندي العندي العندي العندي العندي العندي العندي م<br>مندي العندي العندي العندي العندي العندي العندي العندي العندي العندي العندي العندي العندي العام العندي العام الما محمدي المام المالي المام المالي المام المالي المام المام المام المام المام المام المام المام المام المام المام<br>مندي المام المام المعامي المام المم المامي المامي الم | Holiday                       |                                        | • Events prese | ent    |           |          |
|----------------------------------------------------------------------------------------------------|-------------------------------|----------------------------------------|----------------|--------|-----------|----------|
| ft Home                                                                                                    | < 21 Oct 2024 - 31 Mar 2025 > | View balances                          | 2025 💌         | C      | Today     | )        |
| 🛗 My time                                                                                                    |                               | Buy and sell                           | Mon Tue        | Wed    | Thu       | Fri      |
| 🗎 Мурау                                                                                                    | 56.98<br>Hours available      | Your next booked holiday is            | MAR            |        |           |          |
| ✓ Performance                                                                                                    |                               | Rendered Standard Standard             | 34             | 5      | 6         | 7        |
| Reviews                                                                                                    |                               |                                        | 10 11<br>17 18 | 12     | 13        | 14<br>21 |
| X Org chart                                                                                                    | Sickness Vew all sickness >   | Other absence View all other absence > | 24 25          | 26     | 27        | 28       |
| Current vacancies                                                                                                    | View sickness in calendar     | + Add other absence                    | 31             |        |           |          |
|                                                                                                    |                               |                                        | +              | A      | dd even   | ıt       |
|                                                                                                    |                               |                                        | My events      |        |           |          |
|                                                                                                    |                               |                                        | 25 Mar 2025    | No eve | ents to a | displ    |
|                                                                                                    |                               |                                        |                |        |           |          |

8. Use the **filters** to select the relevant fields and date range. Click **"Search"** to generate a list of absences that match your criteria.

|                                                                                                    | < Back to Overview                     |                     |                                                                                                    |         |                |
|----------------------------------------------------------------------------------------------------|----------------------------------------|---------------------|----------------------------------------------------------------------------------------------------|---------|----------------|
|                                                                                                    | Absence records                        |                     |                                                                                                    |         |                |
|                                                                                                    | i Searching with neither Star          | t date nor End d    | ate will return all absences.                                                                                                    |         |                |
|                                                                                                    | Type<br>All                            | -                   | Status<br>Not refused                                                                                                    | •       |                |
|                                                                                                    | Start date (dd/mm/yyyy)<br>25/03/2024  | <b></b>             | End date (dd/mm/yyyy)                                                                                                    |         | and the second |
|                                                                                                    | Search                                 | details have been a | dded for the parameters selected                                                                                                    |         |                |
|                                                                                                    |                                        | and the second      |                                                                                                    |         | Allian .       |
| The L                                                                                                    |                                        |                     |                                                                                                    | · · · · |                |
|                                                                                                    |                                        |                     |                                                                                                    |         |                |
|                                                                                                    |                                        |                     |                                                                                                    |         |                |
| the second second second second second second second second second second second second second second second s | the second states of the second states | a state of the      | the second of the second second |         | A STATISTICS   |

## Logging Non-Sickness Related Absence

| iew look     | Delt - Privacy      | Policy          |                          |         | 2              | 3       | 4<br>•  | 5<br>•  |
|--------------|---------------------|-----------------|--------------------------|---------|----------------|---------|---------|---------|
|              |                     |                 |                          | -31     | 9<br>•         | 10<br>• | 11<br>• | 12      |
| San orth     |                     | A               |                          |         | 16<br>•        | 17<br>• | 18<br>• | 19<br>ø |
|              | View all sickness > | Other absence   | View all other absence   |         | 23<br>•        | 24<br>• | 25<br>0 | 26<br>• |
| ness in cale | ndar                | + Add ot        | her abs <sup>u</sup> nce |         | 30<br>•        | 31<br>• |         |         |
|              |                     | View other at   | osence in calendar       |         |                | ŧ       |         | Add eve |
|              |                     |                 |                          |         | My eve         | ents    |         |         |
|              | View all holidays > |                 | the second second        | ter and | 12 Dec 2       | 2024    |         |         |
|              |                     | Latest payslips | View my pay 🤅            |         | <u>Sicknes</u> | Ē       |         |         |
| 9.463        |                     | - 30 Sep 20     | 24 -                     |         |                |         |         |         |

9. From your Employee Dashboard, click "Add Other Absence".

10. Use the **drop-down menu** to choose the appropriate **absence type**.

|     | Other absence details      |   |
|-----|----------------------------|---|
|     | *Absence type (required)   |   |
|     | Please choose              |   |
|     | Fertility Treatment (Paid) |   |
|     | Flexi (Paid)               |   |
| د.  | Jury Service (Paid)        |   |
|     | Medical Appointment (Paid) |   |
| alt | Other Paid                 |   |
|     | Parental Leave (Unpaid)    |   |
|     |                            |   |
|     |                            |   |
|     |                            | 1 |

11. Use the **drop-down menu** to specify the **absence period**.

| Jury service (Paid)        | ~ • |
|----------------------------|-----|
| *Absence period (required) |     |
| Please choose              |     |
| Part day                   |     |
| Full day                   |     |
| More than one day          |     |
|                            |     |
|                            |     |
|                            |     |

12. Click the **calendar icon** to select the date your absence will begin.

| Street, Street, St | * Absence type (required)            |     |
|----------------------------------------------------------------------------------------------------|--------------------------------------|-----|
|                                                                                                    | Jury Service (Paid)                  | × 👻 |
|                                                                                                    | *Absence period (required)           |     |
|                                                                                                    | Full day                             | × + |
|                                                                                                    | * Start date (dd/mm/yyyy) (required) |     |
| The second                                                                                                    | *Position (required)                 |     |
|                                                                                                    | × All Jobs>                          | X 💌 |
|                                                                                                    | Notes                                |     |
|                                                                                                    |                                      |     |

13. If needed, enter any relevant information in the **Notes** section. Click **"Save"** to submit your request.

| Notes       |
|-------------|
| Save Cancel |
|             |

- 14. A **confirmation pop-up** will appear, indicating your request has been saved. You will have the option to:
  - "Book Another Absence"
  - "Back to Dashboard" to return to the main screen.

| DENT                                                                                                    |                                                                                          |               |
|----------------------------------------------------------------------------------------------------|------------------------------------------------------------------------------------------|---------------|
|                                                                                                    | < Back to Dashboard                                                                      |               |
|                                                                                                    | Other absence details                                                                    |               |
|                                                                                                    | This absence overlaps with the following existing absence(s):<br>18/11/2024 - (Sickness) |               |
|                                                                                                    | Changes have been saved.                                                                 |               |
|                                                                                                    | Other absence details have been saved                                                    | llose X       |
|                                                                                                    | Changes have been saved                                                                  | - Children St |
| and the second second s | Choose from the options below to go back or add another other absence.                   |               |
|                                                                                                    | + Book another other absence Back to Dakeboard                                           | Aller The     |
| 17 Juli                                                                                                    | Position                                                                                 | C.            |
| No. of Concession, Name                                                                                                    | Project Manager                                                                          |               |
|                                                                                                    | Notes                                                                                    |               |
| and the summer of                                                                                                    |                                                                                          |               |
| and the second                                                                                                    |                                                                                          |               |
|                                                                                                    |                                                                                          |               |

## **Viewing Absence requests**

15. From your **Employee Dashboard**, click **"View All Other Absence"** to see a list of submitted requests.

| DELT                                                                                                    | Home                                                                |            |              |           |         |         | <b>±</b> - |
|----------------------------------------------------------------------------------------------------|---------------------------------------------------------------------|------------|--------------|-----------|---------|---------|------------|
| S View profile                                                                                                    | Dashboard News                                                      |            | -            |           |         |         |            |
| A Home                                                                                                    | 14 Reorder dashboard                                                | • Events p | resent       | Today     | j       |         | ,          |
|                                                                                                    | Latest company news View all news >                                 | 2024       |              | Today     | Į.      | ì       |            |
| My time                                                                                                    | A ALEXANDER                                                         | Mon        | Tue Wed      | Thu       | Fri     | Sat     | Sun        |
| 🖶 Му рау                                                                                                    |                                                                     | DEC        |              |           |         |         | 1          |
| ✓ Performance                                                                                                    | Welcome to the new look Delt - Privacy Policy                       | 2<br>*     | 3 4<br>• •   | 5         | 6<br>*  | 7<br>*  | 8          |
| ピ Reviews                                                                                                    |                                                                     | 9.         | 10 11<br>* * | 12        | 13      | 14<br>* | 15<br>*    |
| 1 Org chart                                                                                                    |                                                                     | 16<br>•    | 17 18<br>• • | 19<br>*   | 20<br>* | 21      | 22         |
| A orgenate                                                                                                    | Sickness View all sickness > Other absence View all other absence > | 23<br>*    | 24 25        | 26        | 27      | 28      | 29         |
| Current vacancies                                                                                                    | View sickness in calendar + Add other absence                       | 30         | 31           |           |         |         |            |
|                                                                                                    | View other absence in calendar                                      | +          | 8            | Add event |         |         |            |
| Training Administrat     ▲ View profile     ▲ Home     ▲ My time     ■ My time     ■ My pay     ✓ Performance     ② Reviews     ▲ Org chart:     ▲ Current vacancies | Holiday View all holidays >                                         | My even    | its          |           |         |         |            |
|                                                                                                    | Latest payslips View my pay >                                       | Sickness   | 24           |           | All day | y       |            |
|                                                                                                    | 69.463<br>Rours available                                           |            |              |           |         |         |            |

16. Use the available filter options to refine your search.

| <br>< Back to<br>Absence re                   | Dashboard<br>ecords        |                                             |                           |                                                          |                                             |             |   |      |
|-----------------------------------------------|----------------------------|---------------------------------------------|---------------------------|----------------------------------------------------------|---------------------------------------------|-------------|---|------|
| Type<br>All<br>Start date (dd/n<br>12/09/2024 | ching with neither St      | • Other                                     |                           | status<br>Not refused<br>End date (dd/mm/yyy             | nces.                                       | •           |   |      |
| Search<br>Start date 4                        | End Date Duration          | Туре                                        | Pos                       | sition                                                   | Status                                      | Attachments |   | Faid |
| 09 Dec 2024<br>09 Oct 2024                    | 09 Dec 2024<br>09 Oct 2024 | J <u>ury Service (Paid)</u><br>Flexi (Paid) | ) <u>Pro</u><br>HR<br>Imp | j <u>ect Manager</u><br>Systems<br>Jementation Assistant | Awaiting<br>authorisation<br>Not applicable | e           | 2 |      |
| 17 Sep 2024                                   | 17 Sep 2024                | Parental Leave<br>(Unpaid)                  | HR<br>Imp                 | Systems<br>lementation Assistant                         | Not applicable                              | e           |   |      |

17. Select a **Start Date** and **End Date** to view absences within a specific period.

|                                                                                                    | Absence r                      | ecords       |            |                     |                                        |                        |             |                          |
|----------------------------------------------------------------------------------------------------|--------------------------------|--------------|------------|---------------------|----------------------------------------|------------------------|-------------|--------------------------|
|                                                                                                    | i) Sear                        | ching with r | neither St | art date nor End    | l date will return all abs             | ences.                 |             | 19 M 18                  |
|                                                                                                    | All Ho                         | liday Sicl   | kness      | ✓ Other             |                                        |                        |             |                          |
|                                                                                                    | Type<br>All                    |              |            |                     | Status<br>Not refused                  |                        | *           | h                        |
|                                                                                                    | Start date (dd/r<br>12/09/2024 | იოპყყყ)      |            |                     | End date (dd/mm/yy)                    | (y)                    |             |                          |
| Carles and                                                                                                    | Search                         |              |            |                     |                                        |                        |             |                          |
| and the second                                                                                                    | Start date ↓                   | End Date     | Duration   | Туре                | Position                               | Status                 | Attachments |                          |
|                                                                                                    | 09 Dec 2024                    | 09 Dec 2024  |            | Jury Service (Paid) | Project Manager                        | Awaiting authorisation | e           | de · ·                   |
|                                                                                                    | 09 Oct 2024                    | 09 Oct 2024  |            | Flexi (Paid)        | HR Systems<br>Implementation Assistant | Not applicable         | e           | d.                       |
| A DESCRIPTION OF THE OWNER OF THE OWNER OWNER OF THE OWNER OF THE OWNER OF THE OWNER OF THE OWNER OF THE OWNER OF THE OWNER OF THE OWNER OF THE OWNER OF THE OWNER OF THE OWNER OF THE OWNER OF THE OWNER OF THE OWNER OF THE OWNER OF THE OWNER OF THE OWNER OF THE OWNER OF THE OWNER OWNER OF THE OWNER OWNER OWNER OWNER OWNER OWNER OWNER OWNER OWNER OWNER OWNER OWNER OWNER OWNER OWNER OWNER OWNER OWNER OWNER OWNER OWNER OWNER OWNER OWNER OWNER OWNER OWNER OWNER OWNER OWNER OWNER OWNER OWNER |                                |              |            | Parental Leave      | HR Systems                             | Not applicable         | 8           | The second second second |

18. Click **"Search"** to display relevant absence records.

| 🕕 Sear                         | i Searching with neither Start date nor End date will return all absences. |            |                   |                                  |         |   |  |  |  |  |
|--------------------------------|----------------------------------------------------------------------------|------------|-------------------|----------------------------------|---------|---|--|--|--|--|
| All Hol                        | iday Sic                                                                   | kness 🗸 ot | her               |                                  |         |   |  |  |  |  |
| Type<br>All                    |                                                                            |            | -                 | <sup>Status</sup><br>Not refused |         |   |  |  |  |  |
| Start date (dd/n<br>12/09/2024 | t date (dd/mm/yyyy)<br>09/2024                                             |            | End date (dd/mm/y |                                  | n/yyyy) | Ē |  |  |  |  |
| Search                         |                                                                            |            |                   |                                  |         |   |  |  |  |  |

19. From the dashboard, you can also click **"View Other Absence in Calendar"** to switch to a calendar view.

|         | Holiday       | View all holidays >                                                                                             |                                        |          |      |        |           | 2       |    |    |       |
|---------|---------------|----------------------------------------------------------------------------------------------------|----------------------------------------|----------|------|--------|-----------|---------|----|----|-------|
|         | < 21          | Oct 2024 - 31 Mar 2025                                                                                          | View balances                          | 202      | 5 -  | C      | Today     | )       | <  | >  |       |
|         |               | $\frown$                                                                                                    | Buy and sell                           |          |      |        |           |         |    |    |       |
|         |               | 56.98<br>Hours available                                                                                        | K Your next booked holiday is          | MAR      |      |        |           |         | 1  | 2  |       |
| 15      |               |                                                                                                    | No holidays can elity booked           | 3        | 4    | 5      | 6         | 7       | 8  | 9  |       |
|         |               |                                                                                                    | R Book holiday                         | 10       | 11   | 12     | 13        | 14      | 15 | 16 |       |
|         |               |                                                                                                    |                                        | 17       | 18   | 19     | 20        | 21      | 22 | 23 |       |
| 14      | Sickness      | View all sickness >                                                                                             | Other absence View all other absence > | 24       | 25   | 26     | 27        | 28      | 29 | 30 |       |
| ncies > | Vi            | ew sickness in calendar                                                                                         | + Add other absence                    | 31       |      |        |           |         |    |    |       |
|         |               | and the                                                                                                    |                                        |          | ł    | į.     | Add even  | it      |    |    | 100 A |
|         | -             |                                                                                                    |                                        | My eve   | ents |        |           |         |    |    |       |
|         |               |                                                                                                    |                                        | 25 Mar i | 2025 |        |           |         |    |    |       |
|         |               | A second second                                                                                                 |                                        |          |      | No eve | ents to d | display | /  |    |       |
| search  | nintal second | The second of the Second of Second Second Second Second Second Second Second Second Second Second Second Second |                                        |          |      |        |           |         |    |    | No.   |

20. In the calendar view, apply filters as needed to find specific absence records.

| nager<br>ofile | -                | Over                                   | view Cale           | ndar                      |                  |                    |               |                 |
|----------------|------------------|----------------------------------------|---------------------|---------------------------|------------------|--------------------|---------------|-----------------|
|                | My calendar 👻 🗍  | Today <   Oliday More filters<br>Other | 24 Mar - 30 Mar,    | 2025                      |                  | Day                | V Week        | Month           |
|                | Monday<br>Mar 24 | Tuesday<br>Mar 25                      | Wednesday<br>Mar 26 | <b>Thursday</b><br>Mar 27 | Friday<br>Mar 28 | Saturday<br>Mar 29 | Sund<br>Mar : | <b>ay</b><br>30 |
|                | 13               |                                        |                     |                           |                  |                    |               |                 |
|                | 14               |                                        |                     |                           |                  |                    |               |                 |
|                | 15               |                                        |                     |                           |                  |                    |               |                 |
| >              | 16               |                                        |                     |                           |                  |                    |               |                 |
|                | 17               | _                                      |                     |                           |                  |                    |               |                 |
|                |                  |                                        |                     |                           |                  |                    |               |                 |